# Instalação das Impressoras Samsung no Windows

- 1. Baixe os drivers da impressora pelo site:
- Samsung X7600 Series Impressora do Basilio Jafet
- Samsung K7600 Series Impressora da Ala 2
- 2. Clique em instalar

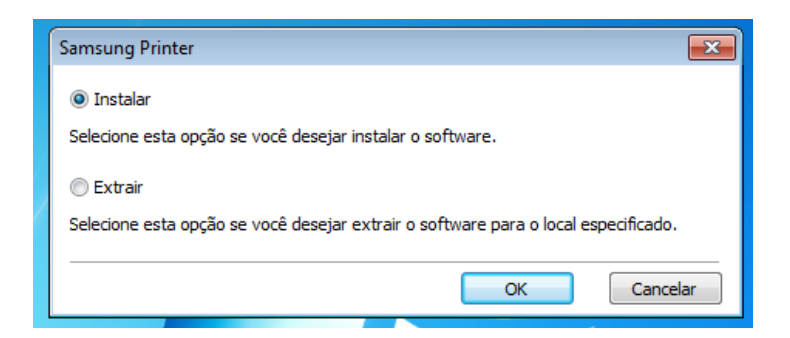

3. Selecione: Tipo de conexão da impressora -> Rede

| 😼 Samsung X7600 Series     |                                                                                                    | × |
|----------------------------|----------------------------------------------------------------------------------------------------|---|
| 1. Bem-vindo               |                                                                                                    |   |
| 2. Pesquisando impressoras | Tipo de conexão da impressora                                                                                                    |   |
| 3. Selecionar software     | Selecione o modo de conexão da impressora ao seu computador ou rede.                                                                                                    |   |
| 4. Instalação              |                                                                                                    |   |
| 5. Concluir                | <ul> <li>OSB</li> <li>Rede</li> <li>Ela pesquisará pela impressora na rede para instalá-la.<br/>Certifique-se de que a impressora suporta rede sem fio antes de ligá-la e conectar o cabo de rede.<br/>É a opção recomendada ao imprimir de mais de um computador.</li> </ul> |   |
|                            | Marque se desejar instalar o software sem uma impressora conectada.                                                                                                    |   |
|                            | < Voltar Avançar > Cancelar                                                                                                    |   |

4. Selecione: Não, a impressora já está conectada a minha rede.

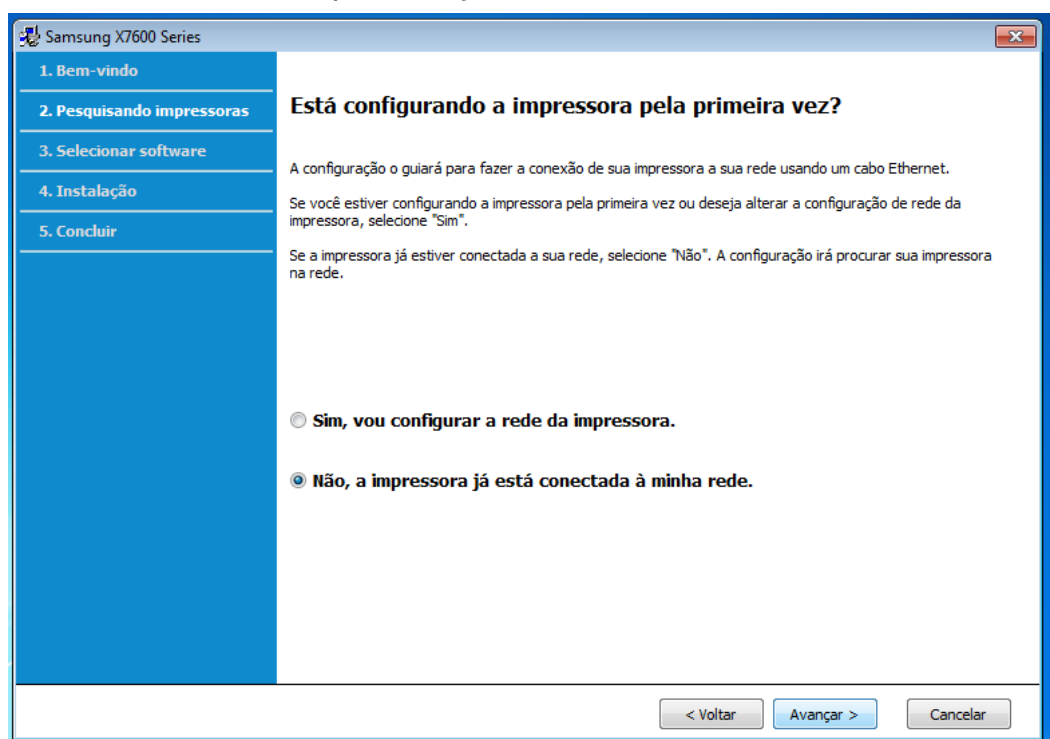

5. Selecione: Inserção direta.

| n Samsung X7600 Series     |                                                                                                    |
|----------------------------|----------------------------------------------------------------------------------------------------|
| 1. Bem-vindo               |                                                                                                    |
| 2. Pesquisando impressoras | Impressoras não encontradas                                                                                     |
| 3. Selecionar software     | A instalação não foi capaz de detectar impressoras conectadas. Selecione uma opção para continuar a instalação. |
| 4. Instalação              |                                                                                                    |
| 5. Concluir                | Pesquisar novamente<br>Selecione esta oprão se deceiar procurar uma impressora povamente.                       |
|                            | ocicale colo opçalo de desejar protorior anta impressoria novamenter                                            |
|                            | Inserção direta                                                                                                 |
|                            | Selecione esta opção se desejar procurar uma impressora pelo nome de host ou endereço IP.                       |
|                            |                                                                                                    |
|                            | 🔘 Definir endereço IP                                                                                           |
|                            | Selecione esta opção se desejar definir um endereço IP específico em uma impressora de rede<br>específica.      |
|                            | 🔘 Instalação sem conexão                                                                                        |
|                            | Marque se desejar instalar o software sem uma impressora conectada.                                             |
|                            |                                                                                                    |
|                            |                                                                                                    |
|                            |                                                                                                    |
|                            |                                                                                                    |
|                            |                                                                                                    |
|                            | < Voltar Avançar > Cancelar                                                                                     |

6. Preencha com o valor correto:

impbjc.if.usp.br - para impressora X7600 do Basilio Jafet. impala2.if.usp.br - para impressora K7600 da Ala 2.

| 😼 Samsung X7600 Series     |                                                                                                    |
|----------------------------|----------------------------------------------------------------------------------------------------|
| 1. Bem-vindo               |                                                                                                    |
| 2. Pesquisando impressoras | Pesquisar impressoras de rede                                                                                                    |
| 3. Selecionar software     | Especifique uma impressora selecionando uma das seguintes opções e digitando as informações necessárias.                                                                                                    |
| 4. Instalação              | Especifique uma impressora de rede por nome de host ou endereço IP.                                                                                                    |
| 5. Concluir                | impbjc.if.usp.br                                                                                                    |
|                            | Nome da comunidade SNMP                                                                                                    |
|                            | Procurar impressora de rede no intervalo (somente IPv4) (ex) 123, 123, 123, 1 ~ 123, 123, 100   10 0 2 . 10 . 0 . 2 . 255                                                                                                    |
|                            | <ul> <li>Pesquisar por caminho de rede         <ul> <li>(ex) \\Servidor\impressora</li> <li>Procurar</li> <li>Se você não sabe o caminho de rede da impressora, dique em "Procurar" para exibir as impressoras disponíveis.</li> </ul> </li> </ul> |
|                            | < Voltar Avançar > Cancelar                                                                                                    |

## 7. Selecione: Avançar.

| 😼 Samsung X7600 Series     |                              |                                       |                | <b>E</b>                                                                                                    |  |
|----------------------------|------------------------------|---------------------------------------|----------------|----------------------------------------------------------------------------------------------------|--|
| 1. Bem-vindo               |                              |                                       |                |                                                                                                    |  |
| 2. Pesquisando impressoras | Impressoras en               | Impressoras encontradas               |                |                                                                                                    |  |
| 3. Selecionar software     | A impressora a seguir foi ei | A impressora a seguir foi encontrada. |                |                                                                                                    |  |
| 4. Instalação              | Name de modele               | Danta                                 | Le sel         |                                                                                                    |  |
| 5. Concluir                | Samsung X7600 Series         | impbjc.if.usp.br                      | Basilio Jaffet |                                                                                                    |  |
|                            |                              |                                       |                | Endereço IP: impbjc.if.usp.br<br>Nome da impressora: Samsung X7600<br>Series<br>Endereço de hardware:<br>8425192D13A8 |  |
|                            |                              | dereço IP                             |                |                                                                                                    |  |
|                            |                              |                                       | < Voltar       | Avançar > Cancelar                                                                                                    |  |

#### 8. Selecione: Driver da Impressora Samsung X7600 Series.

| 😼 Samsung X7600 Series     |                                                                                                    |                        |                        |                                         | ×        |
|----------------------------|----------------------------------------------------------------------------------------------------|------------------------|------------------------|-----------------------------------------|----------|
| 1. Bem-vindo               |                                                                                                    |                        |                        |                                         |          |
| 2. Pesquisando impressoras | Selecione o software e os utilitários para instalar                                                      |                        |                        |                                         |          |
| 3. Selecionar software     | Selecione o software para instalar.                                                                      |                        |                        |                                         |          |
| 4. Instalação              |                                                                                                    |                        |                        |                                         |          |
| 5. Concluir                | Selecione um tipo                                                                                        | de configuração:       | Personalizada          |                                         | <b>_</b> |
|                            | Nome do componente                                                                                       | Sta                    | tus                    | Versão                                  |          |
|                            | <ul> <li>Driver da impressora Samsung X7600 Series</li> <li>Diagnóstico da impressora Samsung</li> </ul> | Ainda não<br>Ainda não | instalado<br>instalado | 3.13.14.08:51<br>1.0.4.17               |          |
|                            | Diagnóstico da impressora Samsung<br>Este software vai ajudá-lo a resolver proble<br>impressora.         | emas de impressão      | quando você tive       | er algum problema c<br>Dpções avançadas | :om a    |
|                            |                                                                                                    | < Voltar               | Avançar >              | Cancelar                                |          |

9. Vá em Painel de Controle -> Impressoras->Propriedades da impressora.

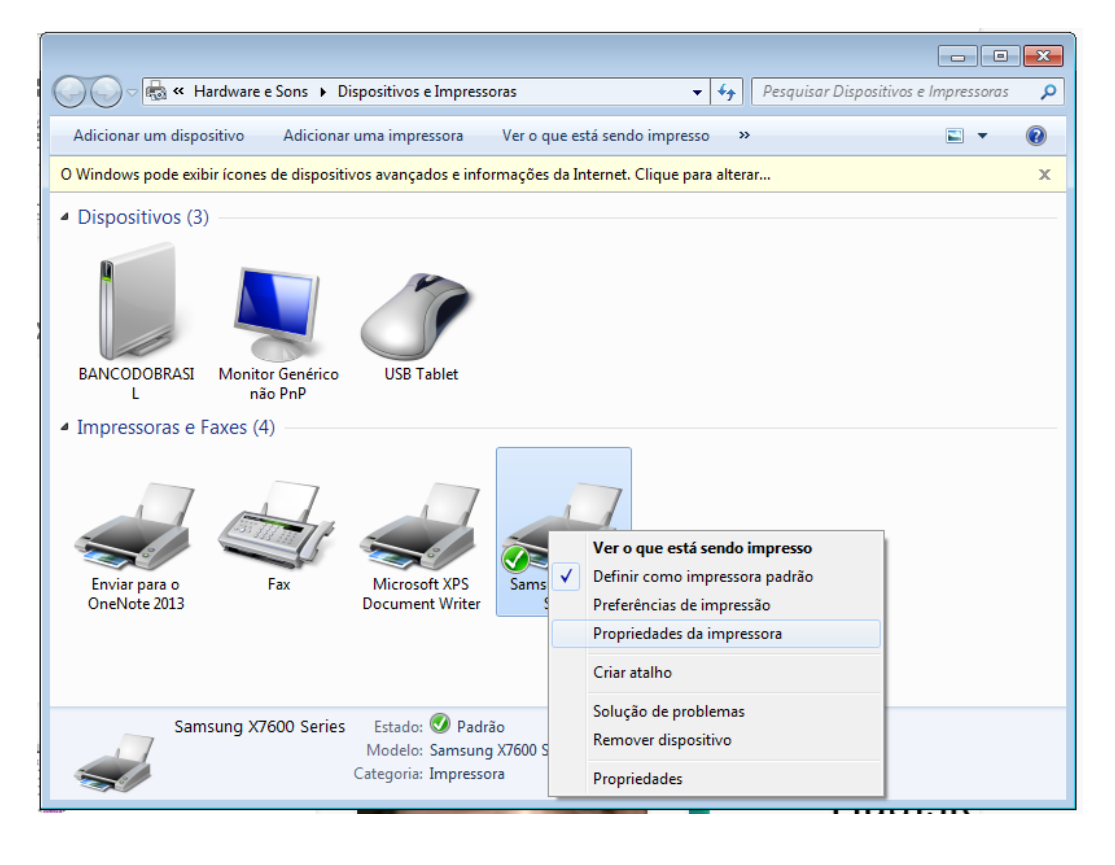

## 10. Selecione:

## Bandeja Opcional: Bandeja 3, Alta Capacidade Unidade de Acabamento: Livreto

|                                                                                           | Compartilhamento                                    | <b>)</b>                       | Portas             | Avançado         | Gerenciamento de Core                                   |
|-------------------------------------------------------------------------------------------|-----------------------------------------------------|--------------------------------|--------------------|------------------|---------------------------------------------------------|
| Seg                                                                                       | urança                                              | C                              | )pções do d        | ispositivo       | Samsung                                                 |
| Opções de ba                                                                              | andeja                                              |                                |                    |                  | X7600 Series                                            |
| Bandeja opcional                                                                          |                                                     | andeja 3                       |                    | •                | Impressora a laser colorida                             |
| Bandeja                                                                                   | Alt Alt                                             | ta Capacidao                   | de (Parte infe     | erior) 🔻         |                                                         |
| Comp saída                                                                                | i int. opcional Nä                                  | <b>ãeo instalada</b><br>efinir | Avano              | <b>→</b><br>pado |                                                         |
| )pções de ur                                                                              | nidade de acabamento                                |                                |                    |                  |                                                         |
| Unidade de                                                                                | acabamento Ur                                       | nidade de ac                   | abamento d         | e livreto 🔻      |                                                         |
| )pções de pe                                                                              | efuração                                            |                                |                    |                  |                                                         |
| Perfuração                                                                                | opcional Ne                                         | enhum                          |                    | •                | Resumo do disp. opcional                                |
| Configuraçõe                                                                              | s do administrador                                  |                                |                    |                  | Bandeja opcional:                                       |
| 🔲 Status d                                                                                | a impressora                                        |                                |                    |                  | Bandeja 3                                               |
| Spool E                                                                                   | MF                                                  |                                |                    |                  | Unidade de acabamento:<br>Unidade de acabamento de livr |
| 🔲 Imprimir                                                                                | apenas em escala de cir                             | nza                            |                    |                  | Perfuração opcional:                                    |
|                                                                                           | onfiguração de cor do ar                            | plicativo                      |                    |                  | Nenhum                                                  |
| Juse a C                                                                                  | o de papel a partir de u                            | m aplicativo                   |                    |                  | Comp saída int. opcional:                               |
| Use o tip                                                                                 |                                                     | um aplicativ                   | D                  |                  | Naeo Instalada                                          |
| Use o tip                                                                                 | nte de papel a partir de                            | an aprodut                     |                    |                  |                                                         |
| Use o tip<br>Use o tip<br>Use a fo                                                        | nte de papel a partir de<br>vento de bandeja person | alizado                        | Deta               | hes              |                                                         |
| Use o tip<br>Use o tip<br>Use a fo                                                        | nte de papel a partir de<br>iento de bandeja person | alizado                        | Detai              | hes              |                                                         |
| <ul> <li>✓ Use o tip</li> <li>✓ Use o tip</li> <li>✓ Use a for</li> <li>Mapean</li> </ul> | nte de papel a partir de<br>iento de bandeja person | nalizado                       | Deta<br>Admin da C | hes              |                                                         |

11. Selecione: Admin da Cont. trabalhos.

12. Habilite a contabilidade e preencha com os seus dados de Login.

|   | Configurações da Contabilidade de trabalhos                  |
|---|--------------------------------------------------------------|
|   | Configurações da Contabilidade de trabalhos do administrador |
|   | Tipo de contabilidade Contabilidade 🗸                        |
| 1 | Configurações                                                |
| ٩ | Permissão de usuário                                         |
|   | ID do usuário Inserir nome 💌                                 |
|   | meulogin                                                     |
| t | Inserir a senha                                              |
| 1 | (4-32 caracteres)                                            |
|   | Confirmar senha                                              |
| • | (4-32 caracteres)                                            |
| d | Confirmar nome/senha Desativado 🗸                            |
| a |                                                              |
| 4 | OK Cancelar Ajuda                                            |
|   |                                                              |